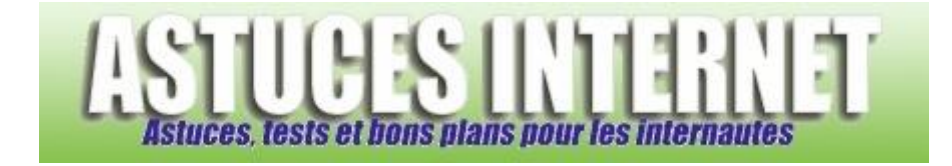

## Comment mettre à jour Google Chrome ?

Demandé et répondu par Sebastien le 13-12-2009

*Ouvrez le menu Personnaliser et contrôler Google Chrome. Ce menu se trouve en haut à droite de l'interface du navigateur.* 

Aperçu :

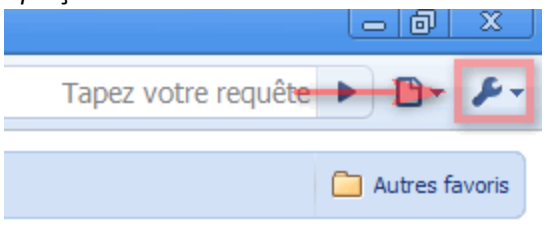

www.astucesinternet.com

Cliquez sur A propos de Google Chrome.

Aperçu :

| Tapez votre requête                   | ► 🗗 🗲          |  |
|---------------------------------------|----------------|--|
| Nouvel onglet                         | Ctrl+T         |  |
| Nouvelle fenêtre                      | Ctrl+N         |  |
| Nouvelle fenêtre de navigation privee | Ctrl+Maj+N     |  |
| Toujours afficher la barre de favoris | Ctrl+B         |  |
| Plein écran                           | F11            |  |
| Historique                            | Ctrl+H         |  |
| Gestionnaire de favoris               | Ctrl+Maj+B     |  |
| Téléchargements                       | Ctrl+J         |  |
| Effacer les données de navigation     | Ctrl+Maj+Suppr |  |
| Importer mes favoris et paramètres    |                |  |
| Options                               |                |  |
| À propos de Google Chrome             |                |  |
| Aide                                  | F1             |  |
| Quitter                               |                |  |
| www.astucesthiamat.com                |                |  |

L'option A propos de Google Chrome permet d'accéder à une fenêtre d'information sur le navigateur. Cette fenêtre permet de voir votre version de Google Chrome, et de vérifier s'il existe une version plus récente.

Aperçu de la fenêtre lorsque le navigateur est à jour :

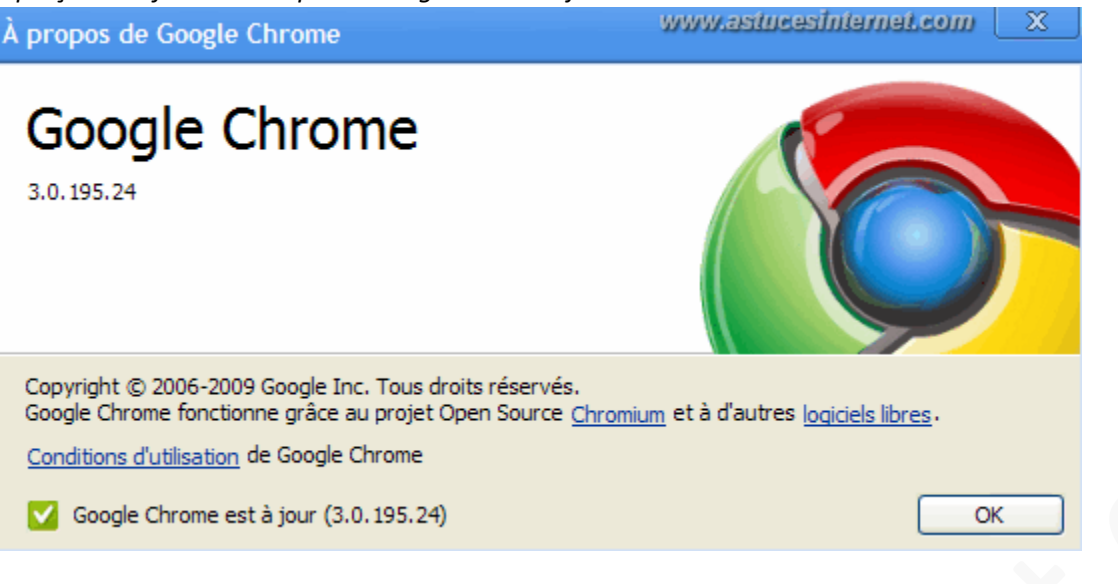

## Mise à jour du navigateur :

Lorsqu'une mise à jour est disponible, l'information est indiquée dans la fenêtre. Il suffit de cliquer sur Mettre à jour maintenant pour obtenir la dernière version du navigateur.

Aperçu de la fenêtre lorsqu'il existe une nouvelle version du navigateur :

| Ì | propos de Google Chrome                                                                                                    | www.astucesInternet.com                     |
|---|----------------------------------------------------------------------------------------------------|---------------------------------------------|
|   | Google Chrome                                                                                                    |                                             |
|   | Copyright © 2006-2009 Google Inc. Tous droits réservés.<br>Google Chrome fonctionne grâce au projet Open Source <u>Chromi</u><br><u>Conditions d'utilisation</u> de Google Chrome | um et à d'autres l <u>ogiciels libres</u> . |
|   | Une nouvelle version de Google Chrome est disponible.                                                                                                    | Mettre à jour maintenant OK                 |
|   |                                                                                                    |                                             |

Google Chrome va télécharger les fichiers nécessaires et mettre à jour votre navigateur. Veuillez patienter le temps de la mise à jour.

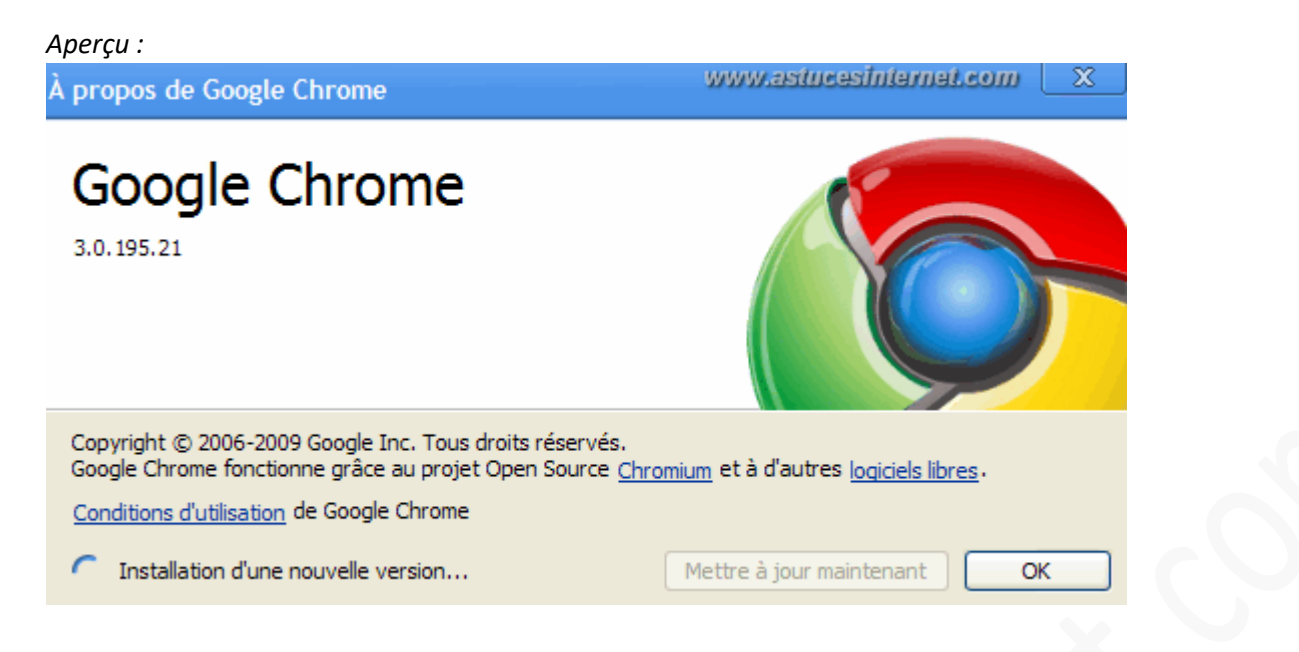

Une fois la mise à jour terminée, il faudra redémarrer le navigateur pour que les modifications soient prises en compte.

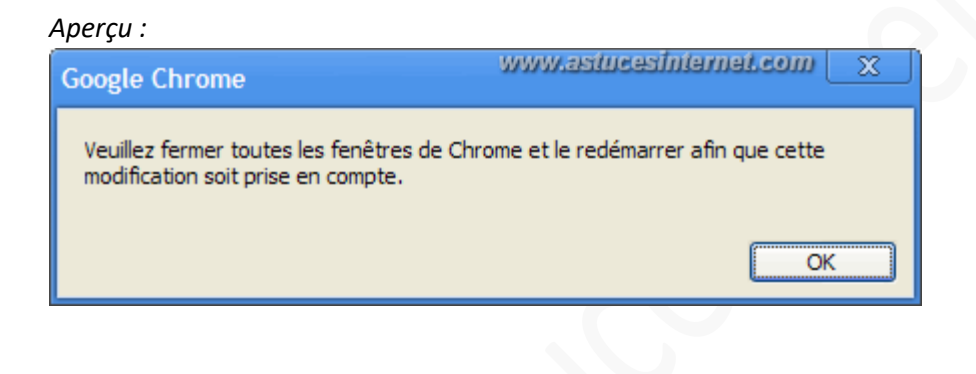